## Keystone Login Guidelines

This will take a computer (PC/Laptop) with either Microsoft Edge or Chrome access.

**DO NOT ATTEMPT TO USE YOUR PHONE** for your *initial* Keystone Login registration and/or your *initial* TACS mapping/registration.

- We have found cell phones created errors in the system which can only be cleared out through the administrators.

First thing to ask in the Keystone Login Process is : **Do I have Keystone Login or not?** 

- The answer is you might. The state uses Keystone Login for a variety of access.
- You might have one if you set up your SERS access. OR
- More than likely, if you have one set up using it is with your private email account (gmail, comcast, yahoo, etc..) for a clearance for children's school.
  - Do you think you already have a Keystone Login Account?
  - $\circ$  Click on the link below for the frequently asked questions guide.
  - <u>https://keystonelogin.pa.gov/Home/Help</u>

## STEP BY STEP: (read carefully)

- 1. \*\*\*If you already have a Keystone Login go directly to step 4.\*\*\*
- 2. If you **do not have** a Keystone Logon, Visit the Keystone Login website, <u>https://keystonelogin.pa.gov</u> and click "Register" (on the top right of the page).
- 3. Follow the prompts to create a Keystone Login username, password, and security questions, then click on "Register" when finished.
- 4. Once you have created a Keystone Login username and password, go to the Training and Certification System (TACS) website, <u>https://www.tacs.pa.gov/tacs/</u>
- 5. Click on "Existing User Not Mapped to Keystone Login".

|          |                                               | N           |
|----------|-----------------------------------------------|-------------|
|          | Username                                      |             |
|          | XXXXXX                                        |             |
|          | Password                                      | _           |
|          |                                               |             |
|          | Sign In                                       |             |
| Existing | New Oser<br>User not mapped to Keystone Lo    | gin account |
|          | Forgot Password                               |             |
|          | Help Videos<br>Passwords expire every 60 days | 5.          |

6. Provide the following information: Name, DOB., last 4 of SSN, (and DL only if requested)

| <ul><li>SIGN IN HERE IF YOU ARE ONE OF THE FOLLOWING:</li><li>New User</li><li>Existing user not mapped to Keystone Login account</li></ul> |
|----------------------------------------------------------------------------------------------------|
| Last Name                                                                                                    |
| Last Name                                                                                                    |
| Date of Birth                                                                                                    |
| MM/DD/YYYY                                                                                                    |
| SSN                                                                                                    |
| 000 - 00 - 0000                                                                                                    |
| Confirm SSN                                                                                                    |
| 0000 - 00 - 000                                                                                                    |
| Sign In<br>Back to login                                                                                                    |

7. A message will appear stating your TACS profile has been found. Click "OK" to continue. (note: You already have TACS account created because of your state police service, you will now have to edit that account with your personal information)

| <br> |                          | ок |
|------|--------------------------|----|
|      | Last Name<br>TacsUser001 |    |
|      | Date of Birth            |    |
|      | 12/31/1989               |    |
|      | SSN                      |    |
|      | Confirm SSN              |    |
|      | ••• - •• - 0001          |    |
|      |                          |    |

8. A PA Keystone Login block will appear asking if you already have a Keystone Login account. Click on the "Login" option. Enter your username and password, then hit "Login".

| Keystone Lo                                | gin                                 |      | nt |
|--------------------------------------------|-------------------------------------|------|----|
| Do you have a                              | Keystone Login account?             |      |    |
| • If yes, cli                              | ck Login.                           |      |    |
| <ul> <li>If no, clic</li> </ul>            | k Register,                         |      |    |
| Login 🔊                                    | Register 🏭 🛛 Logout 🗙               |      |    |
| Keystone Login FAQ<br>Do you think you ain | eady have a Keystone Login account? |      |    |
|                                            | ··· - ·· -                          | 0001 |    |
|                                            | Confirm SSN                         |      |    |
|                                            |                                     | 0001 |    |

| PA Keystone Login |                                                         | Close Window |
|-------------------|---------------------------------------------------------|--------------|
| Login             |                                                         |              |
|                   | UserName                                                |              |
|                   | TacsUser001                                             |              |
|                   | Password                                                |              |
|                   |                                                         |              |
|                   | 43 Login                                                |              |
|                   | Forgot Username?                                        |              |
|                   | Forgot Password?                                        |              |
|                   | Do you think you already have a Keystone Login account? |              |

- 9. A one-time passcode will be sent to the email address or phone number on file that is associated with your Keystone Login information. Enter the passcode into the block provided and click "Submit".
- 10. A box will appear stating your Keystone Login has been successfully mapped to the TACS system. Go back to the main TACS page and login with your username and password.